## 第26回東北森林科学会大会 Zoom Meeting マニュアル補足資料

## 【Zoom のバージョン確認方法】

Zoom デスクトップ クライアント (Windows、macOS または Linux) でサインインできます。 ご自分 のプロフィール画像、次に [ヘルプ]、最後に [Zoom について] をクリックします。 Zoom デスクトッ プ クライアント バージョンが表示されます。

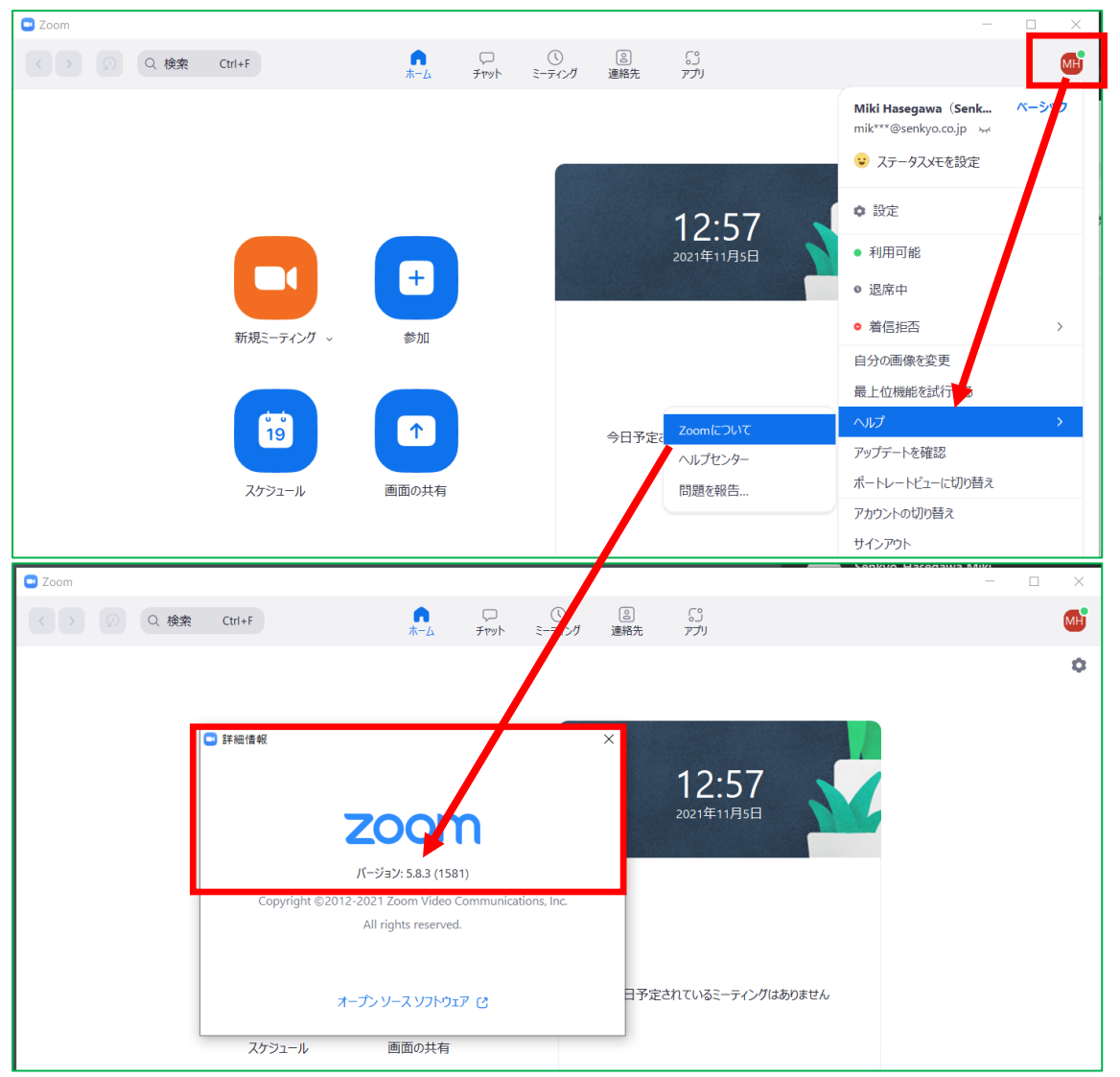

【Zoom のバージョン更新方法】

Zoom デスクトップ クライアントにサインインします。 自分のプロフィール写真をクリックし、[アッ プデートの確認] をクリックします。 新しいバージョンが存在する場合は、Zoom はそのバージョンの ダウンロードとインストールを行います。

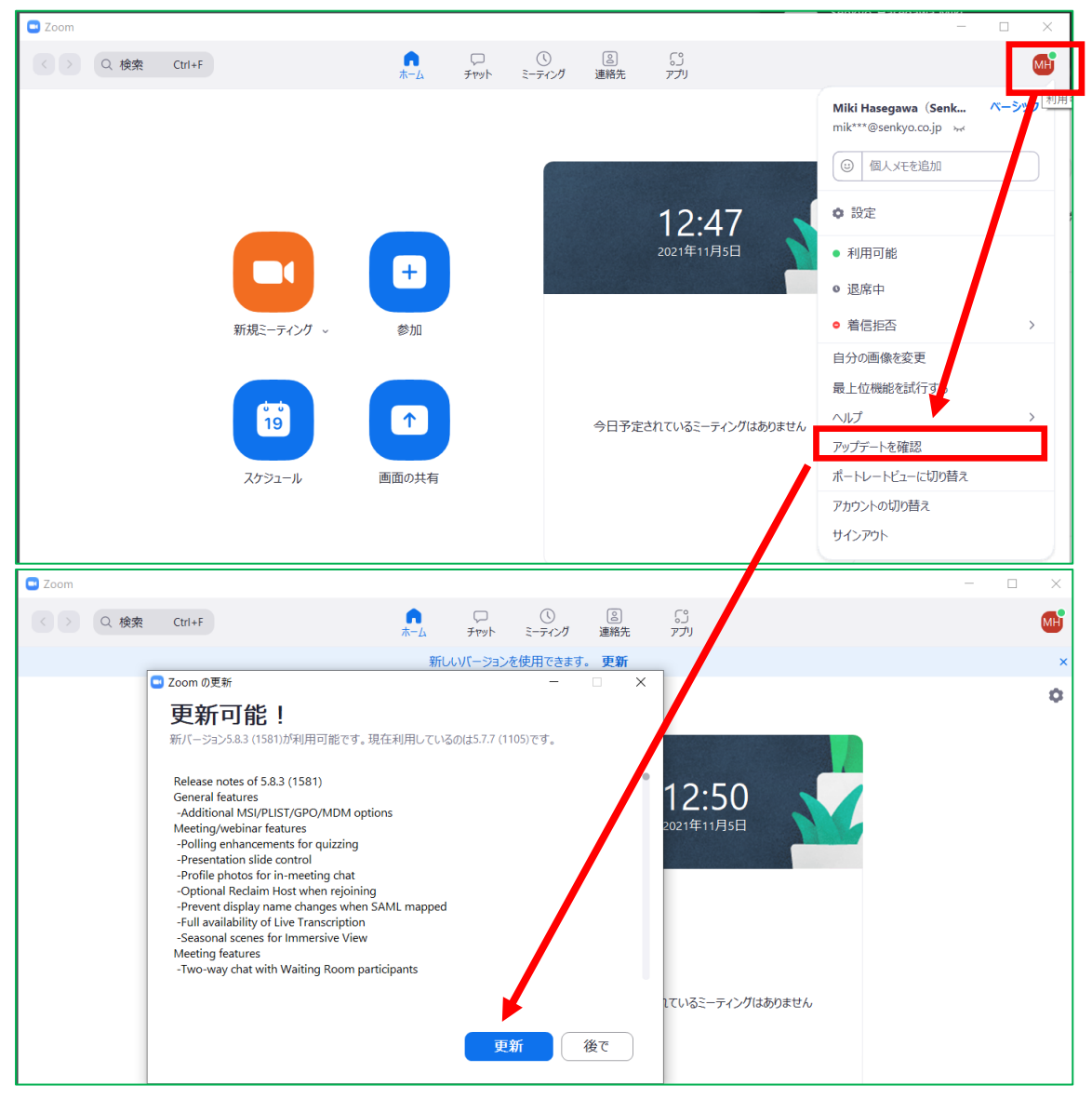

【Zoom のブレイクアウトルーム機能を有効にする方法】

お使いの PC のバージョンが 5.3.0 以下で、Zoom を最新バージョンに更新することが難しい方は、 下記手順により、ブレイクアウトルーム機能を有効にしてください。

 Zoom ウェブポータルにサインインします。<u>https://explore.zoom.us/ja/products/meetings/</u> を開き、右上の「サインイン」からご自身の Zoom アカウントのメールアドレスとパスワードを入力し、 「サインイン」してください。

|                                                                                                    | デモをリクエスト 1.888.799.9666 リソース・ サポート                                                                                                    |
|----------------------------------------------------------------------------------------------------|----------------------------------------------------------------------------------------------------|
| 2000 ソリューション・ プランと倒根設定 セールスへのお聞い合わせ                                                                                            | ミーディングに参加する ミーティングを開始する サインイン サインアップは無料です                                                                                                    |
| Zoom Meetings<br>簡単で高品質なエンタープライズ向けビデオミーティングシステム<br>仕事用メールアドレスを入力してください<br>このフォームを送信することで、プライパシーボリシーに同意したものとみなされます。<br>② ビデオを見る |                                                                                                    |
|                                                                                                    | デモをリクエスト 1888.799.9666 リソース + サポート                                                                                                    |
| <b>200</b> ソリューション マ ブランと価格 お問い合わせ                                                                                             | ミーティングに参加する ミーティングを 擁する - サインイン サインアップは無料です                                                                                                    |
| <b>サインイン</b><br>あかえりなさい!<br>Zoomid初めてですか? <b>無料サインア</b> ップ                                                                     | メールアドレス<br>メールアドレス<br>メールアドレスを入力してください<br>パスワード パスワードをお忘れですか?<br>パスワード パスワードをお忘れですか?<br>パンワード パスワードをお忘れですか?<br>・<br>サインインにより、私は200mのプライバらーステートメントと<br>サインインにより、私は200mのプライバらーステートメントと<br>サインインにより、私は200mのプライバらーステートメントと<br>サインインにより、私は200mのプライバらーステートメントと<br>または、次の方法でサインインしてください: - |

2. ナビゲーション メニューで、[設定] をクリックします。

3. [ミーティング] タブの [ブレイクアウト ルーム] オプションに移動し、設定が有効であることを確認します。 「設定」⇒「ミーティングにて(詳細)」

| 2000 100-00 70-20 M M M M 2000 20-00-00 M M M M 20-00-00 M M M M M 20-00-00 M M M M M M M M M M M M M M M M                                                                                                    |                                                                                  |                    |                                                                                                    |                                                                                                    |                             | 766001XP 18                       | 888.799.5926 JJJ-X •            | 245-1         |   |
|----------------------------------------------------------------------------------------------------|----------------------------------------------------------------------------------|--------------------|----------------------------------------------------------------------------------------------------|----------------------------------------------------------------------------------------------------|-----------------------------|-----------------------------------|---------------------------------|---------------|---|
| 1   Mail address will also be visible to the scored owner and alpha (be fund used in all address will also be visible to the scored owner and alpha (be fund used in all address will also be visible to the scored owner and alpha (be fund used in all address will also be visible to the scored owner and alpha (be fund used in all address will also be visible to the scored owner and alpha (be fund used in all address will also be visible to the scored owner and alpha (be fund used in alpha (be fund used in                | zoom                                                                             | ソリューション 🕶          | プランと価格 お思い合わせ                                                                                                    |                                                                                                    | ミーティングをスケジュールする             | ミーティングに参加する                       | ミーティングを開催す                      | a - [         |   |
| 1/1/2 - A     email address will also be account wills work address of the account wills work adgress of the account wills work adgress of the account will work adgress of the account will work adgress of the account will          | њ.                                                                               |                    | When you join meetings an                                                                                                    | I webinars hosted on Zoom, your profile information, including your name and profile picture, may be visible to other r                                                                              | participants. Your name and |                                   |                                 |               |   |
| Sechology     Sechyo Edility     BEIL     Description     Sechyo Edility     Description     Description                                                                                                    | プロフィール                                                                           |                    | email address will also be vi<br>the meeting can share this i                                                                   | ible to the account swarer and host when you join meetings or webinars on their account while you're signed in. The a<br>formation with apps and others.                                             | account owner and others in |                                   |                                 |               |   |
| 27<br>32<br>32<br>32<br>32<br>34<br>34<br>34<br>34<br>34<br>34<br>34<br>34<br>34<br>34                                                                                                    | ウェビナー                                                                            |                    |                                                                                                    | Senkyo 長谷川                                                                                                    |                             |                                   |                                 | 編集            |   |
| 82<br>2000 9/9 2・735と報 組制化化<br>ビキュリティ<br>2-ティングをパクユールギン<br>セキュリティ<br>2-ティングを101<br>2-ティングを101<br>2-ティング<br>2-ティングを101<br>2-ティング | 記録                                                                               |                    |                                                                                                    | 蚕谷川(Senkyo)                                                                                                    |                             |                                   |                                 |               |   |
|                                                                                                    | 設定                                                                               |                    |                                                                                                    |                                                                                                    |                             |                                   |                                 |               |   |
| マリコーシン     フランと着単     動いられ     モーディングを取ります。     モーディングを取ります。     モーディングを取ります。     モーディングを取ります。     モーディングを取ります。     モーディングを取ります。     モーディングを取ります。     エーディングを取ります。     エーディングを取ります。 <th td="" エ<=""><td></td><td></td><td></td><td></td><td></td><td></td><td></td><td>_</td></th>                                                                                                    | <td></td> <td></td> <td></td> <td></td> <td></td> <td></td> <td></td> <td>_</td> |                    |                                                                                                    |                                                                                                    |                             |                                   |                                 |               | _ |
| ビキュリティ     とーティングにて (31個)       ミーティングをスクジュールする     ZoonE 配着       ミーティングがたて (4年)     ミーディングのかりついたす。       ミーディングにて (31個)     シーディングのかりついたす。       マーディングにて (31個)     シーディングのかりついたす。       メール違い     フレイクアウトキーム       その者     ホストはミーディング間着を残な(にんさいいームに分けることができます)                                                                                                    |                                                                                  |                    |                                                                                                    |                                                                                                    |                             | デモをリクエスト 1.8                      | 88.799.5926 リゾース +              | this-         |   |
| マーディングをスクジュールする     ZomE 留着       ビーディングして(採用)     マーディングの100 (F3) 人ビーフティチー<br>ムージーを含む キングして(F3)       マーディングでは(F3)     アレイクアウトルーム       メール集群     アレイクアウトルーム       その他     ホストはミーディング間時にありることができます                                                                                                    | zoom                                                                             | • < ב-בעע          | プランと乗換 お買い合わせ                                                                                                    |                                                                                                    | ミーティングをスケジュールする             | デモをリクエスト 1.4<br>ミーティングに参加する       | al.799.028 リソース・<br>ミーティングを開催する | -84           |   |
| C - ディングにて (基本) S - ディングの多知道に不満切な総然がある場合にレビューのためユーザー/JZAcomのトラストゼーフティチー AL時巻できるようにします。この30次は、ミーティング博像/(ネルで確認できます。 S AL時巻できるようにします。この30次は、ミーティング博像/(ネルで確認できます。 S AL時巻できるようにします。 T AL時巻できるようにします。 C AL時巻できるようにします。 C                                                                                                    | zoom                                                                             | ××۲-בעע            | ブランと毎時 お用い合わせ<br>ゼキュリティ                                                                                                    | ミーティングにて(FIRI)                                                                                                    | ミーティングをスケジュールする             | デモをリクエスト 1月<br>ミーティングに参加する        | AL796.632A リソース・<br>ミーティングを開催する | 98-1          |   |
| メール第回 フレイクアウトルーム<br>その者 ホストロミーティング参加者を無々に小さいいームに分けることができます                                                                                                    | zoom                                                                             | • < ڊ – בעע        | プランと振得 お買い合わせ<br>ゼキュリティ<br>ミーティングをスケジュールする                                                                                      | ミーティングにて(FFR)<br>Zoomに場合                                                                                                    | ミーティングをスケジュールする             | デモをリクエスト 188                      | 84.799.024 リソース・<br>ミーティングを開始する | 98-1          |   |
| その他 ホストはミーティング参加指を始めに小さいルームに分けることができます                                                                                                    | zoom                                                                             | у <u>и</u> д-1-9-+ | フランと単純 お用いらわせ<br>セキュリティ<br>ミーティングをスクジュールする<br>ミーティングにて (原始)<br>ミーティングにて (原始)                                                    | <b>ミーティングにて(INM)</b><br>Zoomic NA名<br>ミーディングの参加剤に不満切な施設がある場合にレビューのためユーザーがZoomのトラストセーブディチー<br>ムに映合できるようにします。この加定は、ミーティング情報/Cネルで確認できます。 ①                                                              | £—7 <i>4&gt;9</i> 8299⊐−#78 | デモモリクススト 1M<br>ミーティングに参加する        | ■796.922 リソース・<br>ミーティングを開始する   | 98-1          |   |
|                                                                                                    | zoom                                                                             | у <b>л</b> , -> -  | プランと歌歌 2.前いらわせ<br>ビキュリティ<br>モーティングをスクリュールする<br>ミーティングにて (原称)<br>ミーティングにて (原称)<br>メール演覧                                          | ミーティングにて (31版)<br>Zoomに報告<br>ミーディングの参加部に不適切な認識がある場合にレビューのためユーザーがZoomのトラストセーフティチームに映画できるようにします。この効定は、ミーティング情報/CAUに確認できます。 ②<br>プレイクアウトルーム                                                             | £-71>9€2592-#78             | デモモリクエスト 14<br>ミーティングに参加する        | ▲796.992 リゾース・<br>ミーティングを開始する   | ±#−1<br>5 • 2 |   |
|                                                                                                    | zoom                                                                             | יאידי              | フランと時後 む部やらわせ<br>ビキュリティ<br>ミーティングをスクジュールする<br>ビーティングにて(年秋)<br>スール通知<br>その色                                                      | 2ーティングにて (THE)<br>2000に第6<br>ミーティングの参加後に不満切び施設がある場合にレビューのためユーザーが2000のトラストセーブティチームに思ささるようにします。この加定は4-2ーティング情報/CAルで確認できます。<br>プレイクアウトルーム<br>ホストはユーティング参加者を知らに小さいルームに分けることができます                         | 2-94>982692-478             | ₹€£92x2k 18<br>t-94>91x94835<br>0 | ミーティングを崩滅する                     | 99K-          |   |
| ブレイクアウトルーム                                                                                                    | zoom                                                                             | א כי ארבעיע א      | 73>と第4067년<br>ビキュリティ<br>ミーティングをスクジュールする<br>ビーティングにて(ほね)<br>マーティングにて(5時)<br>マーパングにて(5時)<br>マーパングでて、5時の<br>マーパングです。<br>アレイクアウトルーム | <b>とーティングにて(INM)</b><br><b>ZomiC報告</b><br>ミーティングの参加場に不適切な施設がある者色にレビューのためユーザーがZoomのトラストセーフティチー<br>ムに増加さきまっとします。この知道は、ミーティング情報パネルに確認にさます。 ②<br><b>フレイクアウトルーム</b><br>ホストロミーティング参加店を残々に小さいルームに分けることができます | \$-74>983092-878            |                                   | ミーティングを描述する                     | 976-<br>5 - 2 |   |

上記のように、ブレイクアウトルーム横の表示を青色にし、ブレイクアウトルーム設定を有効にしてく ださい。